# Межсетевое взаимодействие Crestron с EIB, LON и DMX-512

Подключение сетей KNX-EIB, LON, DMX-512 к Crestron производится через порты RS232 (RS485) последнего. Интерфейсы представляют собой двусторонние трансляторы (исключение только для DMX-512, он односторонний) сигналов из сетей в команды протоколов RS232-RS485.

#### CGEIB, CGEIB-IP

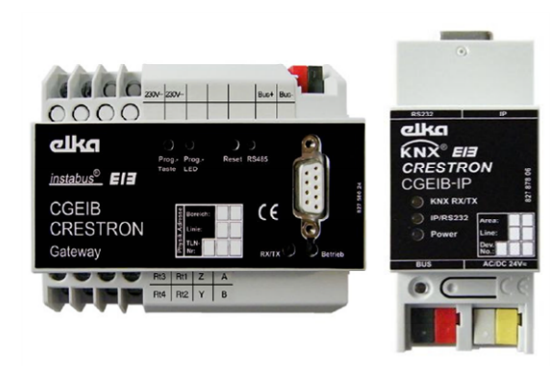

Гейты предназначены для двусторонней трансляции команд и телеграмм между сетью KNX и контроллером с портом RS232 (CGEIB) или Ethernet (CGEIB-IP). Оба устройства требуют предварительной настройки с помощью специального ПО. Смысл настройки состоит в занесении в устройство списков групповых адресов KNX устройств, с которыми будет осуществляться обмен. ПО EIB Gate доступно на немецком сайте <u>www.crestron.de</u>. Оба устройства не предназначены для программирования сетей KNX/EIB.

Не рекомендуется использовать переходники с USB на RS232 из-за некорректной поддержки служебных сигналов протокола. Порядок программирования и тестирования описан ниже.

Работоспособное ПО Crestron и EIB Gate: <u>http://day.lardi-design.com/crestron/sw/eib\_knx.rar</u>

Гейты **CGEIB** (IP) разработаны и производятся немецкой компанией Elka GmbH и является универсальными устройством, которое можно использовать с любыми системами управления.

## CGLON-62 (240)

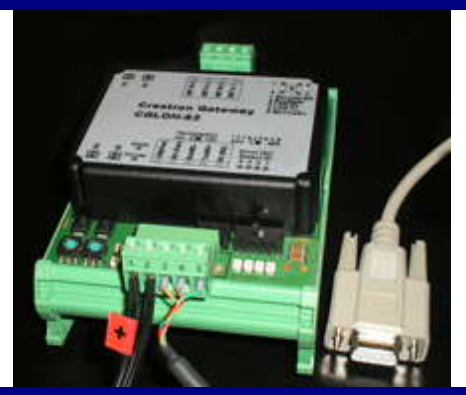

Для подключения гейта к сети LON необходимо получить от программиста этой сети адреса устройств и их назначение. Работоспособное ПО для процессора Crestron можно скачать с сайта www.crestron.de

Гейты **CGLON** – 62 (240) разработаны и производится американской компанией Echelon и является, универсальным устройством, которое можно использовать с системами управления других производителей: AMX, Cue и т.д.

## **CGI DMX**

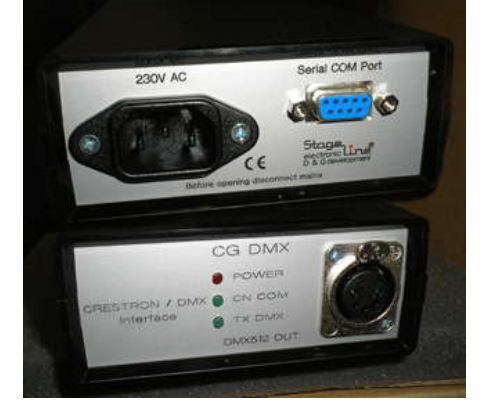

Специальных пояснений для подключения гейта не требуется. Управляется стандартными средствами SIMPL – по протоколу, реализуемому в блоке SIMPL *Intersystem communication*, подключенному к COM порту процессора. Текущие яркости каналов определяются аналоговым уровнем, подаваемым на соответствующий номеру канала вход блока.

Работоспособное ПО для процессора Crestron можно скачать с сайта <u>www.crestron.de</u>

#### Настройки порта Crestron для подключения к гейтам

| Protocol:  | RS232 | TCP-IP порт 10001 |
|------------|-------|-------------------|
| Baud Rate: | 38400 |                   |
| Parity:    | None  |                   |
| Data bits: | 8     |                   |
| Stop bits: | 1     |                   |

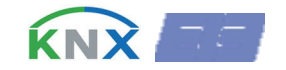

Гейт CGEIB снят с производства, однако осталось немало инсталляций, где он используется. Работа с ним описана ниже.

Гейт CGEIB-IP компактнее, может устанавливаться на большом удалении от процессора (подключается Ethernet). Для записи в него групповых адресов достаточно подключиться к порту RS232. Для подключения к процесcopy Crestron необходимо подключить гейт к роутеру, или к сети с автоматической раздачей адресов (HDCP). Далее нужно по адресу, который будет присвоен гейту войти в него через браузер MS Internet Explorer и выполнить необходимые настройки – смену IP адреса и т.д. CGEIB-IP обменивается данными через порт 10001.

Перед началом программирования гейта CGEIB необходимо получить групповые адреса исполнительных устройств сети EIB для их занесения в гейт и программу на SIMPL.

Загрузите программу EIBGate с сайта <u>www.crestron.de</u> и инсталлируйте ее на вашем ПК. Подключите гейт CGEIB к питающей сети и ПК как показано на рис. 1

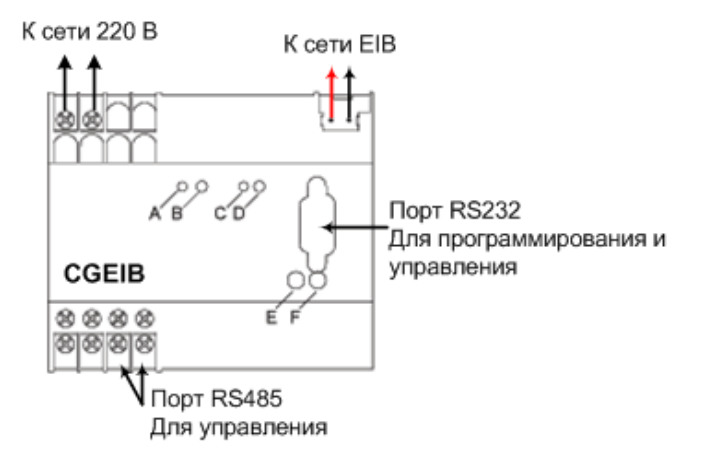

Рис. 1 подключение гейта CGEIB

При правильном подключении должны гореть индикаторы (LED) **D** и **F**, см. рис. 1.

Запустите программу EIBGATE.EXE с вашего ПК, появится окно (см. рис. 2)

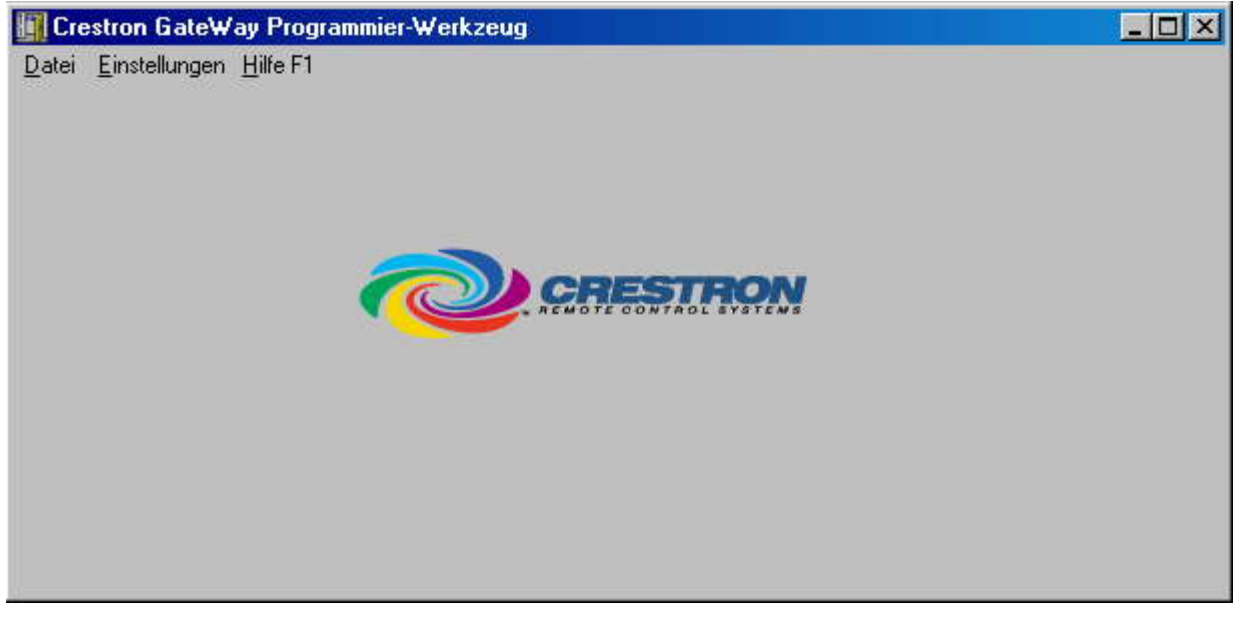

Рис. 2 Стартовое окно ПО программирования гейта CGEIB

Немецкий интерфейс программы требует перевода: Datei – работа с файлами и выход из программы. Einstellungen – настройки Hilfe F1 – Помощь при нажатии F1 (все страницы на немецком) Выберите Einstellungen -> Daten-Schnittstelle,

и установите номер порта, к которому подключен гейт CGEIB.

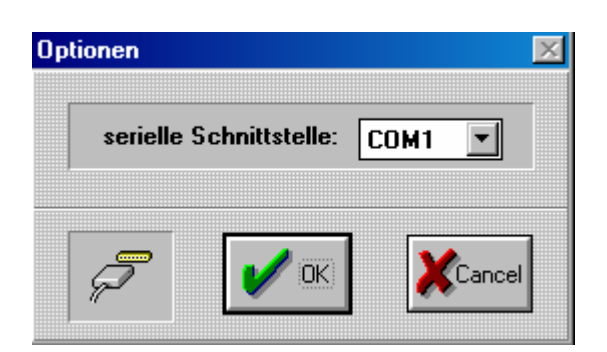

Рис.3 Назначение порта ПК для программирования гейта CGEIB

Выберите Einstellungen -> Optionen, и установите формат групповых адресов EIB, который должен сообщить программист EIB (если читатель и этот программист не одно и то же лицо).

Обычно групповые адреса состоят из 3-х групп, что и нужно подтвердить, как показано на рис. 4.

| Optionen |                        | ×      |
|----------|------------------------|--------|
|          | Z 3stufige Gruppenadre | ssen   |
|          |                        |        |
|          |                        |        |
|          |                        | Cancel |

Рис.4 Настройка формата групповых адресов

Для начала программирования выберите Datei -> Neu...

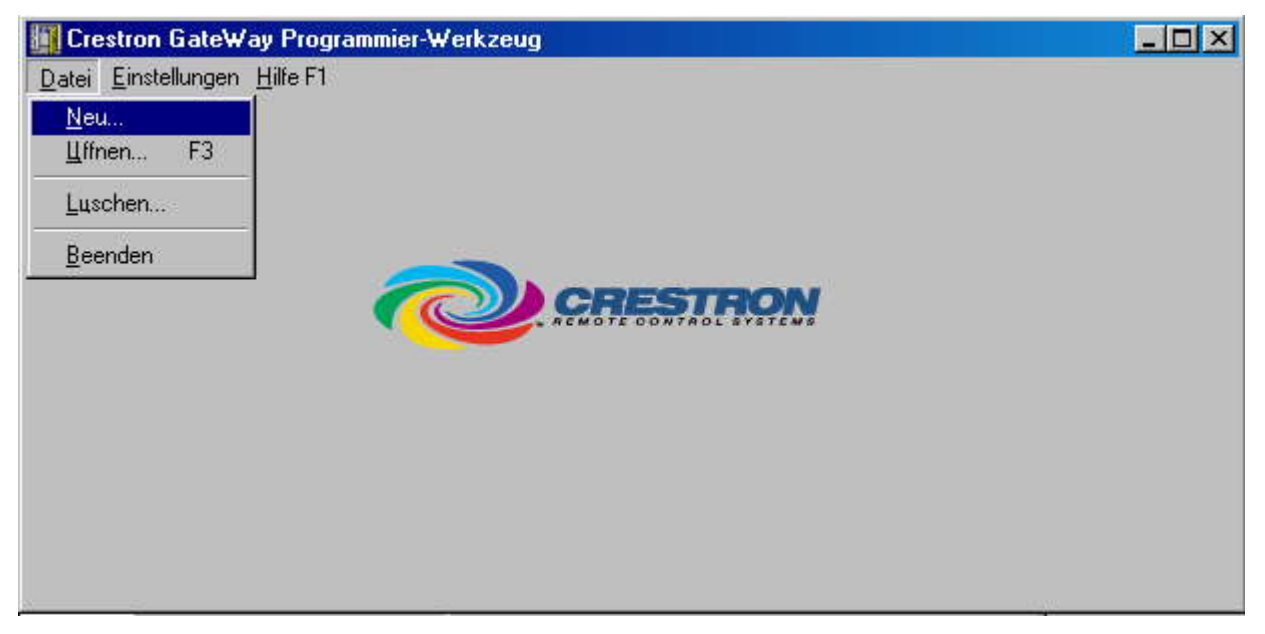

Рис.5 Вызов окна программирования групповых адресов

В поле Gruppe bearbeiten (Привязка групповых адресов) введите групповой адрес первого в вашем списке устройства, старшая группа – в поле Haupt: средняя группа – в Mitte: младшая группа - в Unter:.

В поле **Benennung** латинскими буквами введите комментарий о выполняемой функции для введенного адреса. Поле **Informationstzp:** выберите тип устройства в сети EIB под введенным адресом.

| Gruppenadressen för Filtertabelle festlegen | ×                             |
|---------------------------------------------|-------------------------------|
| Gruppen                                     | Gruppe bearbeiten             |
|                                             | Haupt: Mitte: Unter:<br>0 0 1 |
|                                             | Benennung:                    |
|                                             | Informationstyp:              |
|                                             | 1 Bit (01) Schalten           |
|                                             | 🗹 Status abfragen (*)         |
|                                             | anlegen bbernehmen            |
|                                             | OK XCancel Plap               |

Рис. 6 Окно записи групповых адресов в гейт GEIB

Активация поля Status abfragen (\*) обеспечит для сохраняемого группового адреса опрос состояния, что необходимо для датчиков протечки и других удаленных исполнительных устройств, и в меньшей степени полезно для групповых светильников в зоне наблюдения, из-за чего, из-за увеличения трафика в сети EIB могут возникнуть сбои. Через CGEIB могут управляться следующие типы исполнительных устройств в сети EIB:

| 1 Bit (01) Schalten  | - однобитовый силовой релейный модуль (вкл. и выкл.)                 |
|----------------------|----------------------------------------------------------------------|
| 4-bit Dimmer Control | - диммер с 4 битным (16 уровней) управлением яркостью                |
| 1 Byte (0-255)       | - двухбайтовые устройства с состояниями более двух                   |
| 2 Byte (EIS-Float)   | <ul> <li>двухбайтовые устройства с состояниями более двух</li> </ul> |
| 3 Byte (EIS-Zeit)    | - устройства с передачей текущего времени (трехбайтовые)             |
| 3 Byte (EIS-Datum)   | - устройства с передачей текущей даты (трехбайтовые)                 |
| 3 Byte (IEEE-Float)  | - трехбайтовые IEEE устройства                                       |

| iruppen     |          |             | Gruppe bearbeiten                                                                                                    |
|-------------|----------|-------------|----------------------------------------------------------------------------------------------------|
| 00/00/0001* | schalten | Lights Grou | Haupt: Mitte: Unter:<br>0 0 1<br>Benennung:<br>Lights Group 1<br>Informationstyp:<br>1 Bit (01) Schalten ▼<br>✓ Status abfragen (*)<br>anlegen bbernehmen |
| luschen     |          |             | OK XCancel ? Hel                                                                                                    |

Рис. 7 Запись группового адреса 0001 для группы светильников 1 (Lights Group 1)

Для записи группового адреса с привязкой к устройству в сети EIB в гейт нажмите **anlegen.** Для удаления группового адреса из списка в левом окне выберите его и нажмите кнопку **luschen** – удаление.

| Gruppen                                                                                                    | Gruppenadressen för Filtertabelle festlegen | ×                                                                                                    |
|----------------------------------------------------------------------------------------------------|---------------------------------------------|----------------------------------------------------------------------------------------------------|
| OU/00/0001*       schalten       Lights Grou         Haupt:       Mitte:       Unter:         0       0       1         Benennung:       Lights Group 1         Informationstyp:       4 Bit Dimmer-Control         4 Bit Dimmer-Control       4         1 Byte (0255)       2         2 Byte (EIS-Float)       3         3 Byte (EIS-Float)       3         3 Byte (EIS-Float)       Thep | Gruppen    Gruppen                          | Gruppe bearbeiten Haupt: Mitte: Unter: 0 0 1 Benennung: Lights Group 1 Informationstyp: 4 Bit Dimmer-Control 4 Bit Dimmer-Control 1 Byte (0255) 2 Byte (EIS-Float) 3 Byte (EIS-Float) 3 Byte (EIS-Zeit) |

Рис. 8 Выбор диммера EIB для управления через CGEIB

Список введенных групповых адресов отображается в левом окне. По окончании нажмите **ОК** и все данные будет записаны в память гейта CGEIB.

## Программирование SIMPL

Групповые адреса в полях Haupt, MItte, Unter должны соответствовать устанавливаемым в программе SIMPL следующим образом:

3

| 記 S-3 : 0/0/1 : E18_1                                                       | Switch               |                | - II X   |                                                                                                   |                                                                                                    |
|-----------------------------------------------------------------------------|----------------------|----------------|----------|---------------------------------------------------------------------------------------------------|----------------------------------------------------------------------------------------------------|
|                                                                             | EIB_Switch           |                |          |                                                                                                   |                                                                                                    |
| EIB_FB                                                                      | EIB_FB EIB_Cmd       | EIB_Cmd        | <b>+</b> |                                                                                                   |                                                                                                    |
| Light_ON                                                                    | Ein Status           | Lights_FB      |          |                                                                                                   |                                                                                                    |
| Light_Off                                                                   | Aus                  |                | <i>.</i> |                                                                                                   |                                                                                                    |
| Hauptgruppe_0x<br>Mittelgruppe_0x<br>Untergruppe_HI_0x<br>Untergruppe_LO_0x | 00<br>00<br>00<br>01 |                |          | Десятичное чис/<br>(младший разря<br>ответствовать то<br>Untergruppe_LO<br>программы на S<br>виде | по, устанавливаемое в поле Unter<br>д адреса) в <b>EIBGATE</b> должно со-<br>ому, что вводится в поле<br>Ох и т.д. соответствующего блока<br>IMPL, но в шестнадцатеричном |
| S-8 : 0/0/21 : EIB                                                          | Switch               |                | - 🗆 ×    | Пример:                                                                                           |                                                                                                    |
|                                                                             | EIB_Switch           |                |          | Десятичное<br>в <b>EIBGATE</b>                                                                    | Шестнадцатеричное (\x)<br>в модуле <b>SIMPL</b>                                                                                                    |
| EIB FB                                                                      | EIB FB EIB Cmd       | EIB Cmd        |          | 1                                                                                                 | 01                                                                                                    |
| Transp2 On                                                                  | Fin Status           | <br>Transp2_FB | <b>→</b> | 9                                                                                                 | 09                                                                                                    |
| Transp2_Off                                                                 | Aue                  |                | <b>→</b> | 10<br>21                                                                                          | UA<br>15                                                                                                    |
|                                                                             |                      |                |          | 21                                                                                                | 15                                                                                                    |
| Hauptgruppe_0x                                                              | 00                   |                |          |                                                                                                   |                                                                                                    |
| Mittelgruppe_0x                                                             | 00                   |                |          |                                                                                                   |                                                                                                    |
| Untergruppe_HI_0x                                                           | 00                   |                |          |                                                                                                   |                                                                                                    |
| Untergruppe_LO_0x                                                           | 15                   |                |          |                                                                                                   |                                                                                                    |
|                                                                             |                      |                |          |                                                                                                   |                                                                                                    |

#### Проверка записи групповых адресов в гейт

Нажмите Prog. -> Start...

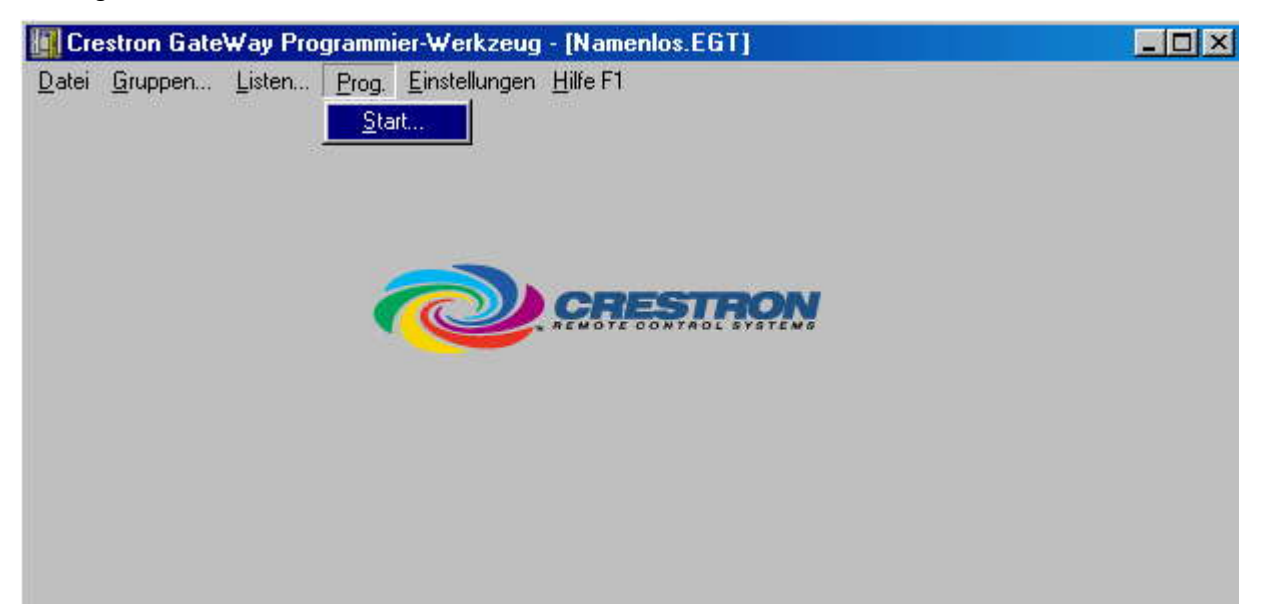

Рис. 9 Проверка запрограммированных групповых адресов в CGEIB

Появится окно, как показано на рис. 10.

| Programmierung-Ga    | te₩ay (DownLoad)             | X              |
|----------------------|------------------------------|----------------|
| Info<br>EIB-Gruppen: |                              | Ver 1.03       |
| Gate₩ay<br>Version:  | Ver 3.00                     |                |
| EEProm:<br>RAM:      | 0x00100xDFFF<br>0xE0100xFFFF | <u>F</u> ertig |
| Status               |                              | Abbruch        |
|                      | Starterlaubnis ?             | <u>H</u> ilfe  |

Рис.10 Окно проверки записанных в CGEIB групповых адресов

В поле Gateway отображается версия ПО гейта, доступные адреса памяти.

В поле Status – вопрос Starterlaubnis?, о начале процесса проверки записанных групповых адресов.

Нажмите Start, за несколько секунд групповые адреса из гейта будут загружены в ПК и их количество будет отображено в поле **EIB-Gruppen**, как показано на рис. 11 (пример, записан 1 адрес)

При выборе опции Listen.. записанные в гейт групповые адреса будут выведены в виде текстового фала в Notepad.

| Programmierung-Ga    | teWay (DownLoad)             | ×             |
|----------------------|------------------------------|---------------|
| Info<br>EIB-Gruppen: | 1                            | Ver 1.03      |
| GateWay<br>Version:  | Ver 3.00                     | <u>S</u> tart |
| EEProm:<br>RAM:      | 0x00100xDFFF<br>0xE0100xFFFF | <u> </u>      |
| Status               |                              | Abbruch       |
| fertig: E            | EProm=0.0% RAM=0.0%          | <u>H</u> ilfe |

Рис.11 Отображение записанных в СGEIB групповых адресов

Для окончания программирования гейта выберите Datei -> Beenden.

Если данные проекта не были сохранены на ПК, будет задан вопрос, на который нужно ответить Да (Ja) или Нет (Nein)

| Projektd | aten in 'Namenlos.EC | iT' speichern? |
|----------|----------------------|----------------|
|          |                      |                |
|          |                      |                |

Рис.12 Окно проверки записанных в CGEIB групповых адресов